## WSA FAQ:URL が属するカテゴリを確認し変 更の要求を送信するにはどうしますか。

## 内容

<u>概要</u>

URL が属するカテゴリを確認し変更の要求を送信するにはどうしますか。

## 概要

このドキュメントでは、URLが未分類または誤ったカテゴリにある場合に、Webセキュリティア プライアンス(WSA)カテゴリ変更要求を送信する方法について説明します。

## URL が属するカテゴリを確認し変更の要求を送信するにはどう しますか。

<u>Talos Intelligence Tickets</u>ポータルを使用<u>すると、URLが属するカテゴリを確認したり、URLが現</u> <u>在属しているカテゴリを変更する要求を送信したりできます。</u>

注:このポータルでは、CCOクレデンシャルでログインする必要があります。

カテゴリを変更するには、次の手順を実行します。

- 1. [新しいチケットの作成]をクリックします。
- 2. [Submit a Web Categation Ticket]をクリックします。
- 3. 該当するWebサイトのURL、IPアドレス、またはドメインを入力し(一度に最大50エントリ を入力できます)、[カテゴリデータの取**得]をクリックします**。
- 4. 複数のエントリに同じカテゴリを提案するには、[Bulk Select Download (一括選択ダウンロード)]の横にあるボックスからカテゴリを選択します(最大5つのカテゴリを選択できます)。次に、[Bulk Select Download]ドロップダウンリストから[Web Security Appliance]を選択します。
- 5. 個々のエントリのカテゴリを提案するには、[Suggested Content Categories]列の各エントリ の横にあるカテゴリボックスから選択します。 次に、[Select Platform]ドロップダ**ウンリス トから**、[Web Security Appliance]を選択します。
- エントリの下のボックスにコメントとサイトの説明を追加します。できるだけ詳しく説明してください。
- 7. [Submit] をクリックします。
- 8. 後で、[Talos Intelligence <u>Tickets</u>]ポータルページで<u>ステータスを確認</u>します。